## Como acessar o Ambiente Virtual de Aprendizagem (AVA) do IFMG — Campus São João Evangelista

Passo a passo para criar seu usuário e senha de acesso.

# <u> Atenção:</u>

Se você já tiver seu Registro Acadêmico (RA) vá direto para o passo 2)

## Passo 1 — Recuperando o RA

Acesse o link: <u>https://suap.ifmg.edu.br/accounts/login/</u>

Clique na opção "Esqueceu seu usuário?".

|          | sistema unificado de<br>administração pública |
|----------|-----------------------------------------------|
| 🔒 Login  |                                               |
| Usuário: |                                               |
|          |                                               |
| Senha:   |                                               |
|          |                                               |
|          | Acessar                                       |
|          | Esqueceu ou deseja alterar sua senha?         |
|          | Esqueceu seu usuário?                         |

Siga as instruções exibidas na tela para recuperar o seu RA, inserindo seu CPF. Você receberá um email com SEU RA.

| ACESSOS<br><b>E Recuperar</b> | Usuário                                                                                                    |
|-------------------------------|----------------------------------------------------------------------------------------------------|
| * CPF/Passaporte:             |                                                                                                    |
|                               | Brasileiros ou Naturalizados informem o seu CPF (000.000.000-00). Estrangeiros informem seu Passaporte (BR123456). |
| Não sou um rob                | ô reCAPTCHA<br>Privacidade - Termos                                                                                |
| Enviar                        |                                                                                                    |
|                               |                                                                                                    |

# Passo 2 — Criando ou Redefinindo sua Senha

Ainda na página do SUAP, clique em "Esqueceu ou deseja alterar sua senha?".

#### Informe o seu RA e o CP

|    | sistema unificado de<br>administração pública |
|----|-----------------------------------------------|
|    | 🔒 Login                                       |
|    | Usuário:                                      |
|    |                                               |
|    | Senha:                                        |
|    | ٠                                             |
|    | Acessar                                       |
|    | Esqueceu ou deseja alterar sua senha?         |
|    | Esqueceu seu usuário?                         |
| F. |                                               |

Após preencher, verifique seu e-mail cadastrado no sistema — você receberá um link para criar ou redefinir sua senha de acesso.

| ACESSOS           | าล                                                                                                    |
|-------------------|----------------------------------------------------------------------------------------------------|
| * Usuário:        |                                                                                                    |
|                   | Informe seu login.                                                                                                 |
| * CPF/Passaporte: |                                                                                                    |
|                   | Brasileiros ou Naturalizados informem o seu CPF (000.000.000-00). Estrangeiros informem seu Passaporte (BR123456). |
| Não sou um robô   | reCAPTCHA<br>Privacidade - Termos                                                                                  |
| Enviar            |                                                                                                    |

# Passo 3 — Acessando o AVA

Acesse: https://ead.ifmg.edu.br/saojoaoevangelista

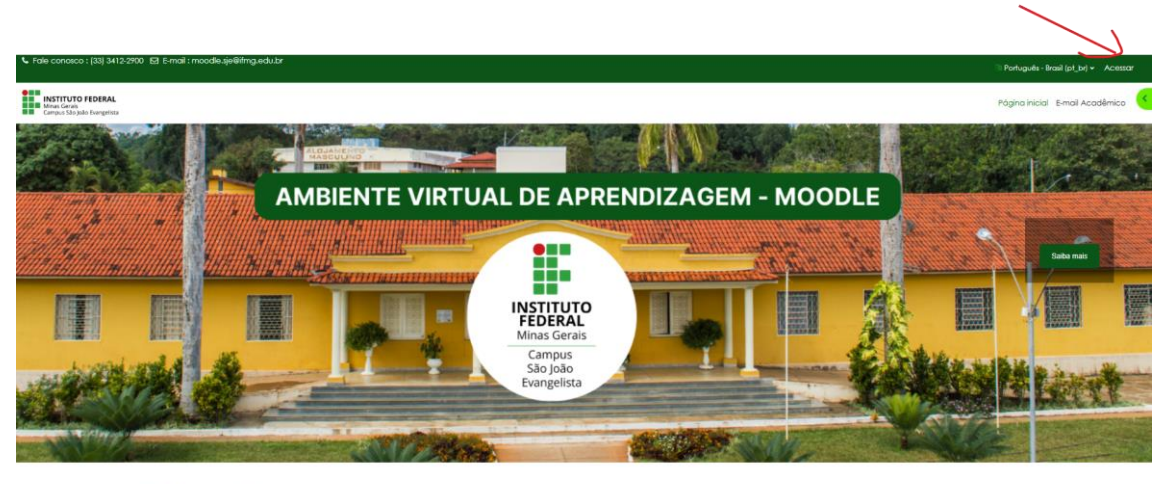

Links Importantes

Utilize seu **RA** como login e digite a senha que você acabou de criar.

| laeninicação ou  | email           | ···· 🔀     |
|------------------|-----------------|------------|
| Senha            |                 |            |
| Alguns cursos po | odem permitir o | o acesso a |
| /isitantes       |                 |            |

# **Observação Importante**

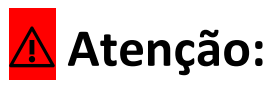

Após alterar sua senha, aguarde até **10 minutos** para o sistema sincronizar suas informações.

Se a senha não funcionar imediatamente, espere esse tempo e tente novamente.